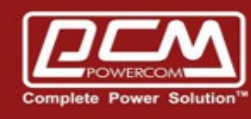

# **SNMPCard Account reset**

www.pcmups.com.tw

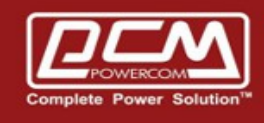

# Step 1 : Get **SNMPCard IP** >> Start the Netility to get the snmpcard IP

(Example : 10.192.171.136)

| 🔭 Netility                      |                                                                                                    |                                                                   |                                  | _ 🗆 X         |
|---------------------------------|----------------------------------------------------------------------------------------------------|-------------------------------------------------------------------|----------------------------------|---------------|
| Launch<br>Web User<br>Interface | Search                                                                                                 | eti<br>for device                                                 | 's LAN IP                        | y             |
|                                 | Serial Number                                                                                          | MAC Address                                                       | IPv4 Address                     |               |
| Firmware<br>Upgrade             | 3927219057<br>3927252328                                                                               | 00-03-EA-14-9B-71<br>00-03-EA-15-1D-68                            | 10.192.171.136<br>10.192.171.137 |               |
| About                           |                                                                                                    |                                                                   |                                  |               |
| Refresh<br>List                 | Hardware Version: H<br>Firmware Version: 3.<br>MAC Address: 00-03<br>LocalLink Addr:[fe8<br>IPv6 Addr: | CY504<br>8.CY504.PCM.4<br>8-EA-14-9B-71<br>0::203:eaff:fe14:9b71] |                                  | Select 1 of 2 |

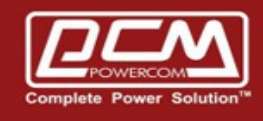

## Step 2 : Get **SNMPCard Password** >> SNMPCard Password label

(Example : B5403682)

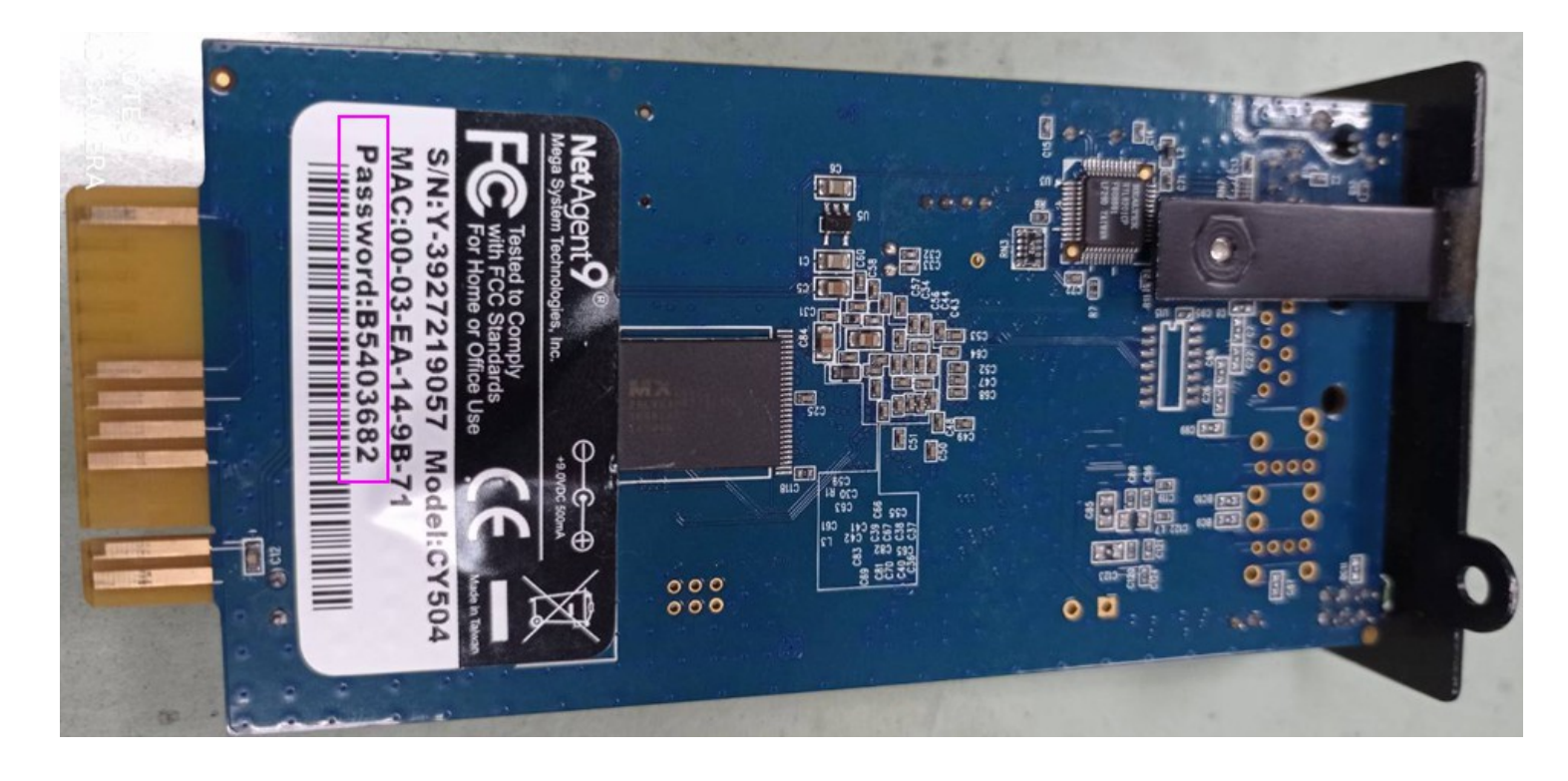

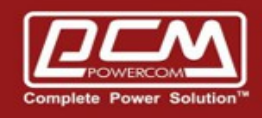

### Step 3 >> Start the browser and type <u>http://snmpcard.IP/password.cgi</u>

### (snmpcar.IP from step 1)

| 10.192.171.136/password.cgi ×                    | +                      | 0                        |   | <u>, 0</u> | <u> </u> |
|--------------------------------------------------|------------------------|--------------------------|---|------------|----------|
| ← → C ① ▲ 不安全   10.19                            | 2.171.136/password.cgi | 07                       | ☆ | H          | :        |
| Enter the ID and PWD info (shown of<br>ID<br>PWD | admin<br>              | Web or Utility password. |   | Conti      | nue      |

Step 4 >> Fill in the ID and snmpcard password

- ID : admin
- PWD : password (from step 2)

Step 5 >> Press **continue** button and **clear** it